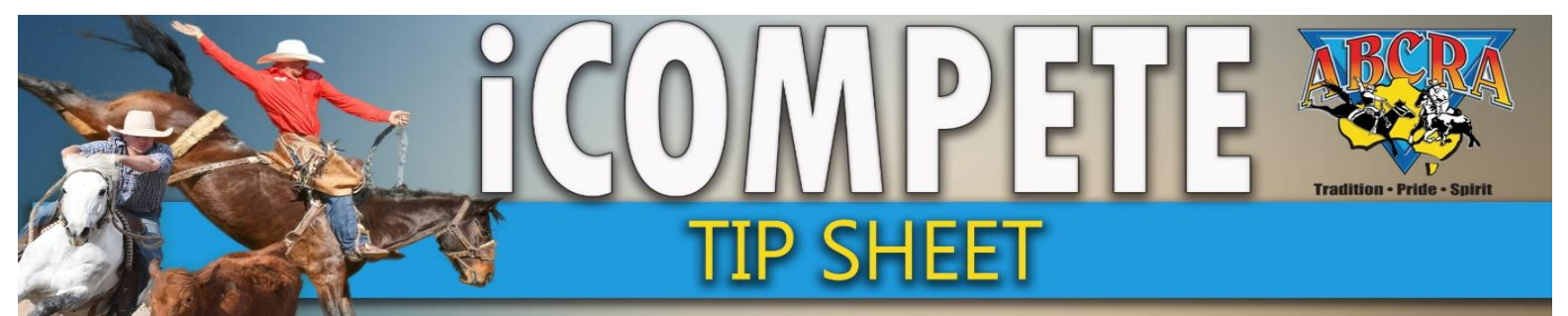

## ADDING MANUAL APPROVED ENTRIES

## **MANUAL ENTRIES (AUTOMATICALLY "APPROVED")**

IMPORTANT NOTE: A manual "entry" is automatically approved.

Cash payment will need to be collected from the competitor and notated during the process.

- 1. LOG IN to your Committee iCompete profile.
- 2. SELECT PROGRAMMES, ACTIONS, CONFIRMED ENTRIES

| PROGRAMMES    | 1                                           | Application No | Programme Type | Grade       | Start Date   | End Date             |                   |
|---------------|---------------------------------------------|----------------|----------------|-------------|--------------|----------------------|-------------------|
| ENTRIES       | ABCRA Rodeo Roundup - ROUGHSTOCK            |                | Rodeo          | Full Points | 23/01/2021   | 23/01/2021 Actions - | Archive Reports 👻 |
| ENTRIES       | ABCRA Rodeo Roundup - Timed Events Shootout |                | Rodeo          | Full Points | 24/01/2021   | 24/01/2021 Actions - | Archive Reports - |
| DRAWS         | ABCRA Rodeo Roundup-Divisional Barrel race  |                | Rodeo          | Full Points | 22/01/2021   | 22/01/221            | Archive Reports - |
| VIEW RESULTS  | campdraft test ABCRA                        | 742            | Camodraft      |             | 15/01/2020   | Edit Programme       |                   |
| RESULTS ENTRY | component cost Auction                      | / 72           | Campulan       |             | 15/01/2020   | Nominations          | Archive Reports - |
| PAY INVOICE   | TEST                                        | 713            | Campdraft      |             | 12/01/20203. | Confirmed Entries    | Archive Reports 👻 |
|               | Chawing 1 to 5 of 5 antrior                 |                |                |             |              | View Results         | Denviour 4 Novt   |

3. Click on the GREEN button in the top right hand side corner CREATE NEW ENTRY

| Event Entry Forms                                   | 2                                |
|-----------------------------------------------------|----------------------------------|
| Australian Bushmens Campdraft and Rodeo Association | Home / ABCRA / Event Entry Forms |
|                                                     | + Create New Entry               |
| Q Search Criteria                                   | ^                                |

4. Select PROGRAMME, TYPE MEMBER NAME (Click include inactive for current unfinancial members)

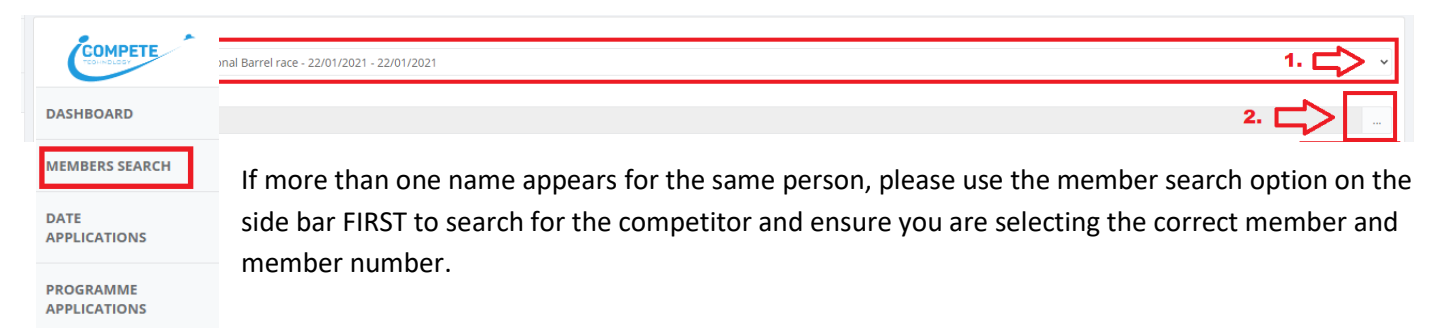

PROGRAMMES

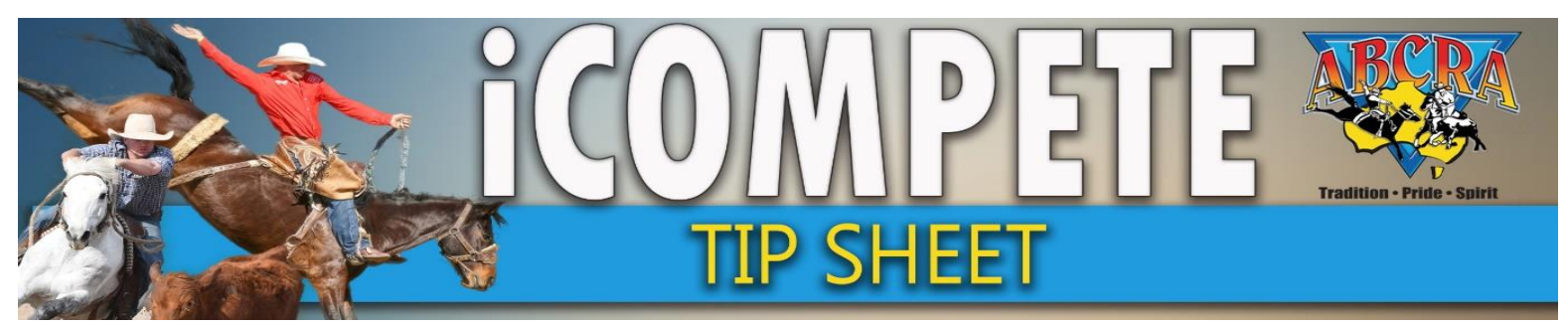

## ADDING MANUAL APPROVED ENTRIES

## MANUAL ENTRIES (AUTOMATICALLY "APPROVED") cont.

Click on the ADD EVENT (1.) button. Multiple runs can be added per competitor by repeating ADD EVENT.
Select EVENT (2.) & COMPETITOR (3.)

| ENTRIES       | 2.                           |                 | 3.                                                          |                    |             |          |  |  |
|---------------|------------------------------|-----------------|-------------------------------------------------------------|--------------------|-------------|----------|--|--|
| DRAWS         | Event                        | Competitor(s)   | J. L                                                        | Animal(s)          | Preferences | 1. Cost  |  |  |
| VIEW RESULTS  |                              | 1               | •                                                           |                    | ~           | \$165.00 |  |  |
| RESULTS ENTRY |                              |                 |                                                             |                    |             | +105.00  |  |  |
| PAY INVOICE   | BULL RIDE Y                  |                 |                                                             |                    | ~           | \$165.00 |  |  |
|               | SADDLE BRONC                 |                 |                                                             |                    | ~           | \$165.00 |  |  |
|               | Notes                        |                 |                                                             |                    |             |          |  |  |
|               | Late Fees<br>16<br>\$0.00    |                 |                                                             |                    |             |          |  |  |
|               | Day Member Fee<br>\$0.00     | $\triangleleft$ | Committee must collect a waiver form<br>for an event member |                    |             |          |  |  |
|               | Administration Fee<br>\$5.44 |                 |                                                             |                    |             |          |  |  |
|               | Amount Due                   |                 |                                                             |                    |             |          |  |  |
| [             | S500.44                      |                 | Ema                                                         | il Receipt/Invoice | <u>م.</u>   |          |  |  |

- **B.** Ensure *Complimentary* is selected... you will collect cash payment and do not need to add a charge to the competitor's account.
- **\*IMPORTANT\*** If the competitor is un financial, the Committee MUST obtain a hard copy signed waiver located <u>HERE</u>
- Add notes to the manual entry specifying if cash was collected on the day.
- You MUST keep a list of ALL committee created entries so that payment can be identified, and receipted if paid for on the day. This is essential for the reconciling of your event.
- 6. Select SAVE top right corner